#### How the Affiliate Registration and Login Works

1) Once the plugin is installed it will automatically create two pages -

a) Store Affiliate - A welcome page which allows a user to sign up for an affiliate account or login to their dashboard.

b) Register - A page containing the affiliate registration form.

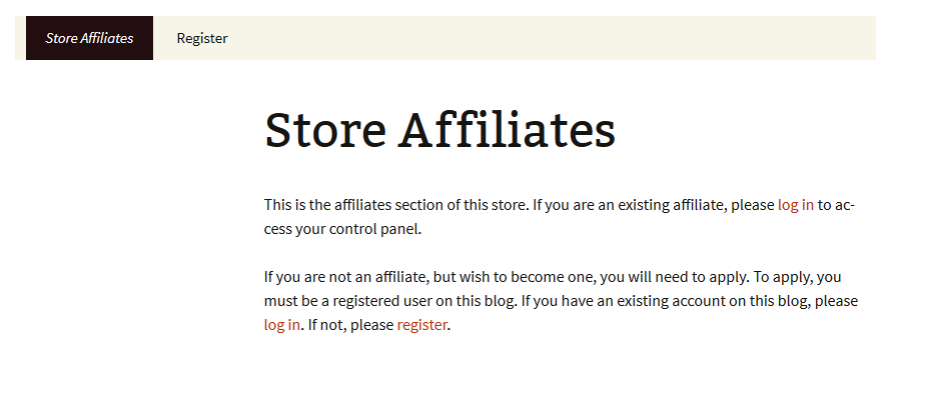

2) When a user clicks the "register" link it will take them to the registration page

| Register                                          |         |  |  |  |  |  |
|---------------------------------------------------|---------|--|--|--|--|--|
| * Required fields                                 |         |  |  |  |  |  |
| FIRST NAME *                                      |         |  |  |  |  |  |
| LAST NAME *                                       |         |  |  |  |  |  |
| PHONE NUMBER *                                    | ()      |  |  |  |  |  |
| E-MAIL ADDRESS *                                  |         |  |  |  |  |  |
| ADDRESS LINE 1*                                   |         |  |  |  |  |  |
| ADDRESS LINE 2                                    |         |  |  |  |  |  |
| СІТУ *                                            |         |  |  |  |  |  |
| STATE *                                           | •       |  |  |  |  |  |
| ZIP CODE *                                        |         |  |  |  |  |  |
| COUNTRY *                                         | <b></b> |  |  |  |  |  |
| COMPANY NAME                                      |         |  |  |  |  |  |
| WEBSITE URL                                       |         |  |  |  |  |  |
| I have read and agree to the Terms and Conditions |         |  |  |  |  |  |
| Submit Application                                |         |  |  |  |  |  |

3) When the application is submitted the plugin will notify the admin of the new affiliate sign up via email. The admin can then view the application (from WordPress admin dashboard) and choose to approve/decline it. Once the admin approves it the affiliate will receive the account approval email. A WordPress user account will automatically be created for the user. They can use it to login to the site.

4) Once the affiliate is logged into the site they need to accept the "terms and conditions" on the "Store Affiliates" page to get started.

## **Store Affiliates**

### **Affiliate Control Panel**

#### Welcome!

Congratulations, the administrator has **approved** your application. You have one more step to complete before you can begin publishing for this store and generating revenue! The store owner has specified the terms of your agreement, which you will need to review and agree to.

Review Terms and Get Started!

### **Affiliate Confirmation**

#### **Contract Terms**

Commission Rate 25.00% of pre-tax sales

#### Terms & Conditions

|                                                                                                    | ~   |
|----------------------------------------------------------------------------------------------------|-----|
| You must be 18 years or older to be part of this Program.                                                                                                    |     |
| You must live in the United States to be an Affiliate.                                                                                                    |     |
| You must be a human. Accounts registered by "bots" or other automated methods are not permitted.                                                                   |     |
| <ul> <li>You must provide your legal full name, a valid email address, and any other information requested in order<br/>to complete the signup process.</li> </ul> |     |
| < >                                                                                                    | . × |
|                                                                                                    |     |
|                                                                                                    |     |

Agree to Terms

5) Once the affiliate Agrees to the terms they will need to update their payment details (Paper Check/PayPal)

### **Payment Details**

### Please provide your payment details.

The following information will be used to disperse payments when your account reaches the minimum payout amount.

| Method *      |                               | Paper Check 🗸                                  |
|---------------|-------------------------------|------------------------------------------------|
| Check Recipie | Paper Check                   |                                                |
|               |                               | Check will be mailed to the following address: |
|               | John Doe                      | et                                             |
| Recipient     | test city, FL :<br>UNITED STA | 32452<br>TES                                   |
|               |                               |                                                |

Submit Payment Details

### **Payment Details**

#### Please provide your payment details.

The following information will be used to disperse payments when your account reaches the minimum payout amount.

| Method *                | PayPal Transfer 🗸 🗸    |  |
|-------------------------|------------------------|--|
| Pay/Pall。               |                        |  |
| PayPal E-Mail Address * |                        |  |
|                         | Submit Payment Details |  |

6) Once the payment details are updated they can get started by selecting some creatives (which the admin already configured in the dashboard)

## Confirmed

### Your payment details have been submitted

Now would be a great time to go pick some creative and get started.

## **Store Affiliates**

| <u>Ove</u>                                             | rview       | <u>Sales</u> | Payment History | <b>Creatives</b> | Edit Profile |  |  |  |
|--------------------------------------------------------|-------------|--------------|-----------------|------------------|--------------|--|--|--|
| The following creatives are available for publication. |             |              |                 |                  |              |  |  |  |
| түре                                                   | NAME        |              |                 |                  |              |  |  |  |
| text                                                   | test ebook  |              |                 |                  |              |  |  |  |
| image                                                  | test ebook2 |              |                 |                  |              |  |  |  |
|                                                        |             |              |                 |                  |              |  |  |  |